## ES-3124 VLAN Trunking Setting

情境說明:

第一台 Layer 2 交換器上有三個 VLAN,分別為 VLAN20、VLAN30、 VLAN40;第二台 Layer 2 交換器上有兩個 VLAN,分別為 VLAN20、VLAN30。 該如何設定將此兩台交換器上相同的 VLAN 的使用者們能跨交換器相互之溝通 呢?

拓墣:

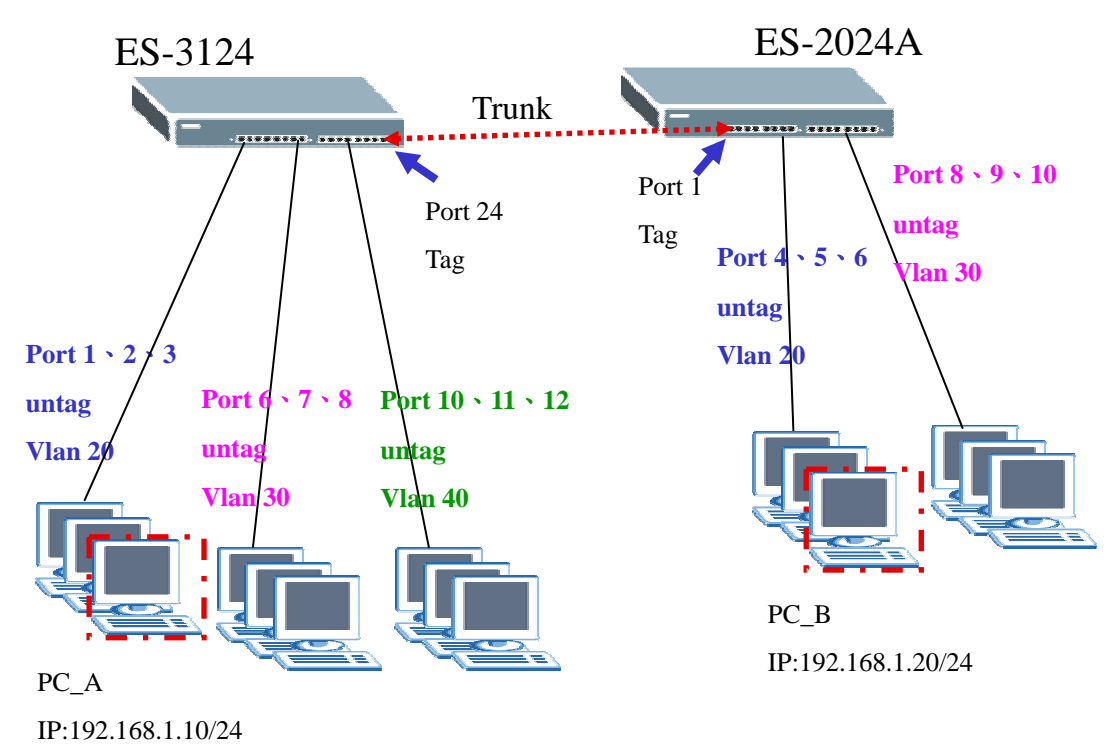

### 交換器組態設定

### 第一部分:組態 VLAN

在不同的交換器上分別進入 WebGUI(網頁設定頁面), 點選 Advanced Application > VLAN > Static VLAN, 個別新增 VLAN 20、VLAN 30、VLAN 40, 設定方式如以下步驟:

步驟一:點選 Static VLAN 進行 VLAN 新增(在此以新增 VLAN 20 為例)

| ZyXEL                                                                                                    |                                         |     |                   | 🖻 Save 📓 Status |
|----------------------------------------------------------------------------------------------------|-----------------------------------------|-----|-------------------|-----------------|
| Basic Setting<br>Advanced Application                                                                                                    | • VLAN Status<br>The Number of VLAN = 1 |     | VLAN Port Setting | Static VLAN     |
| IP Application                                                                                                    | Index                                   | VID | Elapsed Time      | Status          |
| Management                                                                                                    | 1                                       | 1   | 1:13:16           | Static          |
| VUAN)<br>Static MAC Forwarding<br>Fittering<br>Spanning Tree Protocol<br>Bandward, Control<br>Broadcast Storm Control<br>Mirroring<br>Link Aggregation |                                         |     |                   |                 |

**步驟二**:請勾選 Active,並輸入 VLAN 的名稱,然後輸入 VLAN Group ID,然後將 Port 1、2、3 歸屬為 VLAN 20(點選 Fixed),並選擇 Untag;再將 Port 24 歸屬為 VLAN 20(點選 Fixed),並選擇 Tag,最後點選 Add 進行 新增

|           | ACTIVE        |         |             |              |
|-----------|---------------|---------|-------------|--------------|
|           | Name          | ******  | 3124        |              |
|           | VLAN Group ID |         | 20          |              |
| Port      |               | Contro  | 4           | Tagging      |
| *         |               | Normal  | ~           | 🗹 Tx Tagging |
| 1         | O Normal      | Fixed   | 🔘 Forbidden | 🔲 Tx Tagging |
| 2         | Normal        | Fixed   | O Forbidden | 🔲 Tx Tagging |
| 3         | O Normal      | Fixed   | O Forbidden | Tx Tagging   |
| 24        | Normal        | Fixed   | O Forbidden | 🗹 Tx Tagging |
| 25        | Normal        | Fixed   | O Forbidden | 🗹 Tx Tagging |
| 26        | Normal        | Fixed   | O Forbidden | 🗹 Tx Tagging |
| 27        | Normal        | O Fixed | Sorbidden   | 🗹 Tx Tagging |
| 28        | Normal        | O Fixed | O Forbidden | Tx Tagging   |
|           |               | Add C:  | ancel       |              |
| VID       | Active        |         | Name        | Delete       |
| 1         | Yes           |         | 1           |              |
| <u>20</u> | Yes           |         | 3124        |              |
|           |               |         |             |              |

| 24 | Normal   | O Fixed | 🔘 Forbidden | Tx Tagging   |
|----|----------|---------|-------------|--------------|
| 25 | O Normal | Fixed   | 🔘 Forbidden | 🔲 Tx Tagging |
| 26 | O Normal | Fixed   | O Forbidden | 🔲 Tx Tagging |
| 27 | O Normal | Fixed   | O Forbidden | Tx Tagging   |
| 28 | O Normal | Fixed   | O Forbidden | Tx Tagging   |

## 步驟三:點選 VLAN 1,準備將其 Port 1、2、3、24 從該 VLAN 中移除

Add Cancel Clear

| VID | Active | Name | Delete |
|-----|--------|------|--------|
| (1) | Yes    | 1    |        |
| 20  | Yes    | 3124 |        |

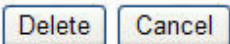

## **步驟四**:選擇 Port 1、2、3、24,並選擇「Normal」將其從 VLAN 1 中移除, 最後點選 Add 進行確定

| C 🥥 Static VLAN |   | VLAN Status |
|-----------------|---|-------------|
| ACTIVE          |   |             |
| Name            | 1 |             |
| VLAN Group ID   | 1 |             |

| Port Control |          | Tagg    |             |              |
|--------------|----------|---------|-------------|--------------|
| *            |          | Normal  | ~           | ✓ Tx Tagging |
| 1            | Normal   | Fixed   | Forbidden   | 🔲 Tx Tagging |
| 2            | Normal   | O Fixed | O Forbidden | 🗌 Tx Tagging |
| 3            | Normal   | O Fixed | O Forbidden | Tx Tagging   |
| 24           | Normal   | O Fixed | O Forbidden | 🔲 Tx Tagging |
| 25           | Normal   | Fixed   | O Forbidden | 🗌 Tx Tagging |
| 26           | O Normal | Fixed   | O Forbidden | Tx Tagging   |
| 27           | O Normal | Fixed   | O Forbidden | Tx Tagging   |
| 28           | O Normal | Fixed   | O Forbidden | Tx Tagging   |

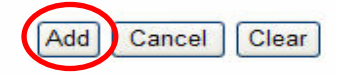

| Active | Name                 | Delete                           |
|--------|----------------------|----------------------------------|
| Yes    | 1                    |                                  |
| Yes    | 3124                 |                                  |
|        |                      |                                  |
|        |                      |                                  |
|        |                      |                                  |
|        | Delete Cancel        |                                  |
|        | Active<br>Yes<br>Yes | Active Name<br>Yes 1<br>Yes 3124 |

## 步驟五:選擇 VLAN Port Setting,進行 PVID 設定

| ZyXEL                   |                      |     |               | 🗉 Save 🖻 Status         |
|-------------------------|----------------------|-----|---------------|-------------------------|
| MENU<br>Basic Setting   | VLAN Status          |     | VLAN Port Set | ting <u>Static VLAN</u> |
| Advanced Application    | The Number of VLAN = | - 2 |               | 00                      |
| IP Application          | Index                | VID | Elapsed Time  | Status                  |
| Management              | 1                    | 1   | 0:10:33       | Static                  |
|                         | 2                    | 20  | 0:28:03       | Static                  |
| VLAN                    |                      |     |               |                         |
| Static MAC Forwarding   |                      |     |               |                         |
| Filtering               |                      |     |               |                         |
| Spanning Tree Protocol  |                      |     |               |                         |
| Bandwidth Control       |                      |     |               |                         |
| Broadcast Storm Control |                      |     |               |                         |
| Mirroring               |                      |     |               |                         |
| Link Aggregation        |                      |     |               |                         |
| Port Authentication     |                      |     |               |                         |

# **步驟六**:將 Port 1、2、3 的 PVID 輸入為 20(此設定與步驟二的 VLAN Group ID 相同),並點選 Apply

| ) VLA | N Port Setting |      |      | Protocol Bas | ed Vlan    | VLAN St       |
|-------|----------------|------|------|--------------|------------|---------------|
|       | GVRP           |      |      |              |            |               |
| P     | Port isolation |      |      |              |            |               |
|       |                |      |      |              |            |               |
| Port  | Ingress Check  | PVID | GVRP | Acceptable I | Frame Type | VLAN Trunking |
| *     |                |      |      | All          | ~          |               |
| 1     |                | 20   |      | All          | ~          |               |
| 2     | <b>1</b>       | 20   |      | All          | ~          |               |
| 3     | <b>.</b>       | 20   |      | All          | ~          |               |
| 4     |                | 1    |      | All          | ~          |               |
|       |                |      |      |              |            |               |

\* 以上為 VLAN 20 之新增方法, VLAN 30、VLAN 40 設定方式完全相同。

\* 至於範例中另一交換器,型號為 ES-2024A 之 VLAN 設定方法也如同上述。

## 第二部分:設定 VLAN Trunking Port

何謂 VLAN Trunking,即為在 VLAN 主幹中可運載多個 VLAN,若為相同 VLAN 之設備可透由 VLAN Trunking 進行跨交換器之溝通。依照情境說明, VLAN Trunking Port 在交換器 ES-3124 上為 Port 24,在交換器 ES-2024A 上為 Port 1。

點選 Advanced Application > VLAN > VLAN Port Setting,設定 VLAN Trunking Port 方式如下:

步驟一:點選 VLAN Port Setting 進入設定頁面

| ZyXEL                   |                        |     |                   | 🗉 Save 🖻 Statu |
|-------------------------|------------------------|-----|-------------------|----------------|
| MENU<br>Basic Setting   | () VLAN Status         |     | VLAN Port Setting | Static VLAN    |
| Advanced Application    | The Number of VLAN = 2 |     |                   |                |
| IP Application          | Index                  | VID | Elapsed Time      | Status         |
| Management              | 1                      | 1   | 0:10:33           | Static         |
|                         | 2                      | 20  | 0:28:03           | Static         |
| VLAN                    |                        |     |                   |                |
| Static MAC Forwarding   |                        |     |                   |                |
| Filtering               |                        |     |                   |                |
| Spanning Tree Protocol  |                        |     |                   |                |
| Bandwidth Control       |                        |     |                   |                |
| Broadcast Storm Control |                        |     |                   |                |
| Mirroring               |                        |     |                   |                |
| Link Aggregation        |                        |     |                   |                |
| Port Authentication     |                        |     |                   |                |

**步驟二**:在 Port 24 勾選 VLAN Trunking,然後點選 Apply 進行套用,此即將該 Port 設定為 VLAN Trunking

| F    | Port isolation |      |               |                       |             |
|------|----------------|------|---------------|-----------------------|-------------|
| Port | Ingress Check  | PVID | GVRP          | Acceptable Frame Type | VLAN Trunki |
| *    |                |      | 1971)<br>1971 | All 💌                 |             |
| 1    |                | 20   |               | Ali 🔽                 |             |
| 24   | <b>1</b> 11    | 1    | 87            | All 💌                 |             |
| 25   |                | 1    |               | Ali 🔽                 |             |
| 26   |                | 1    |               | All 🔽                 |             |
| 27   |                | 1    |               | All 🔽                 |             |
| 00   | [77]           | 1    | <u> </u>      | All                   |             |

然後請使用 PC\_A 與 PC\_B 底下的電腦互 ping,確認上述設定是否成功。

PC\_A ping PC\_B, 顯示 "Reply from..."即代表設定完成。

🚾 命令提示字元 Microsoft Windows XP [版本 5.1.2600] (C) Copyright 1985-2001 Microsoft Corp. c:\>ping 192.168.1.20 -t Pinging 192.168.1.20 with 32 bytes of data: Reply from 192.168.1.20: bytes=32 time<1ms TTL=128 Reply from 192.168.1.20: bytes=32 time<1ms TTL=128 Reply from 192.168.1.20: bytes=32 time<1ms TTL=128 Reply from 192.168.1.20: bytes=32 time<1ms TTL=128 Reply from 192.168.1.20: bytes=32 time<1ms TTL=128 Reply from 192.168.1.20: bytes=32 time<1ms TTL=128 Reply from 192.168.1.20: bytes=32 time<1ms TTL=128 Reply from 192.168.1.20: bytes=32 time<1ms TTL=128 Ping statistics for 192.168.1.20: Packets: Sent = 8, Received = 8, Lost = 0 (0% loss), Approximate round trip times in milli-seconds: Minimum = Oms, Maximum = Oms, Average = Oms Control-C °C ::\>